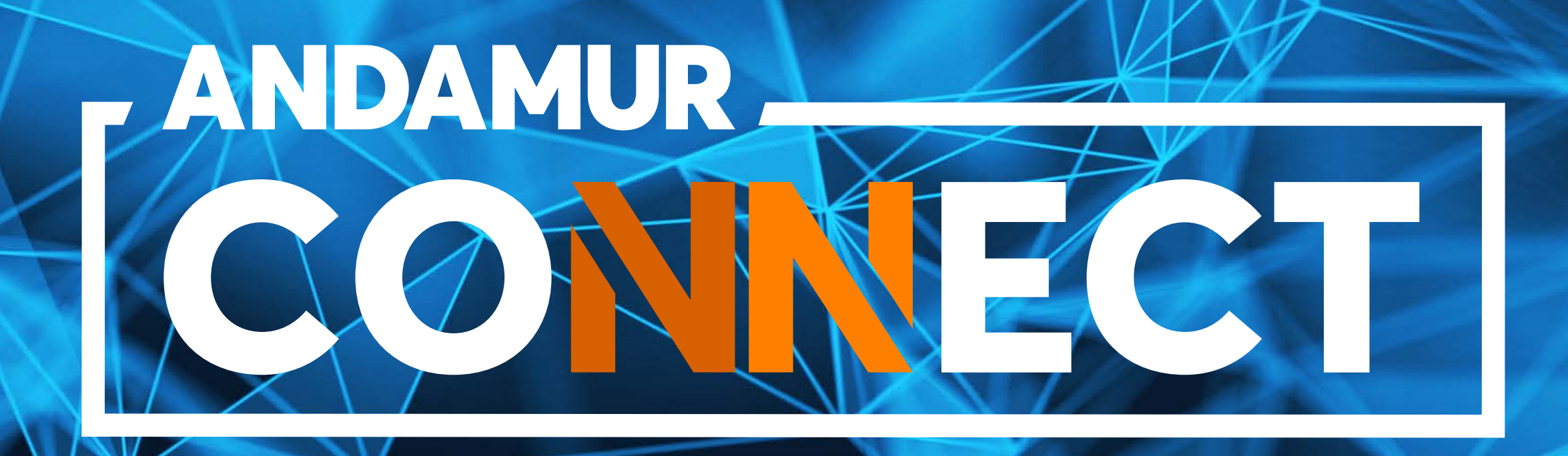

## DEMANDE ET ANNULATION DE PÉAGES

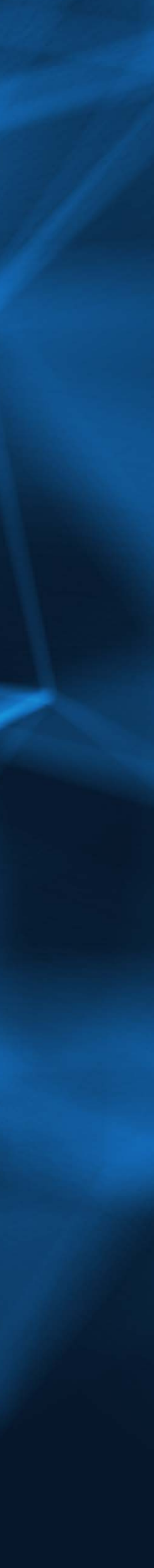

# COMMENT DEMANDER UN PÉAGE

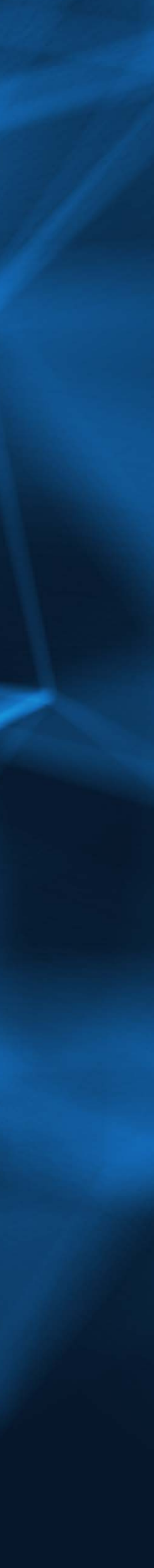

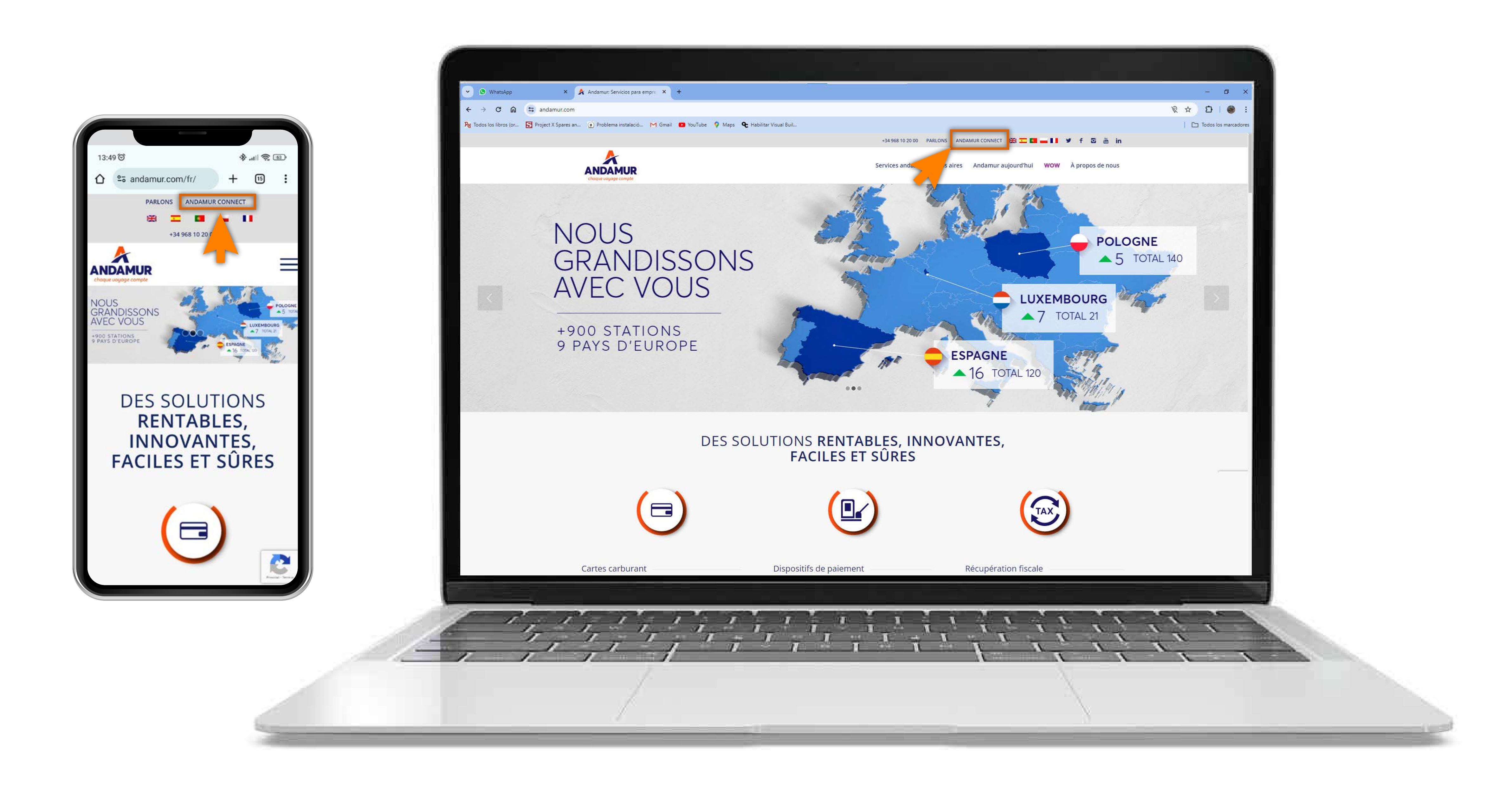

#### Accéder à Andamur Connect

Vous pouvez y accéder depuis la partie supérieure droite, sur www.andamur.com. L'accès peut s'effectuer à partir de tout dispositif.

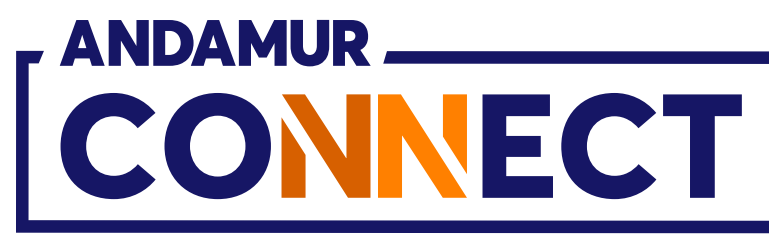

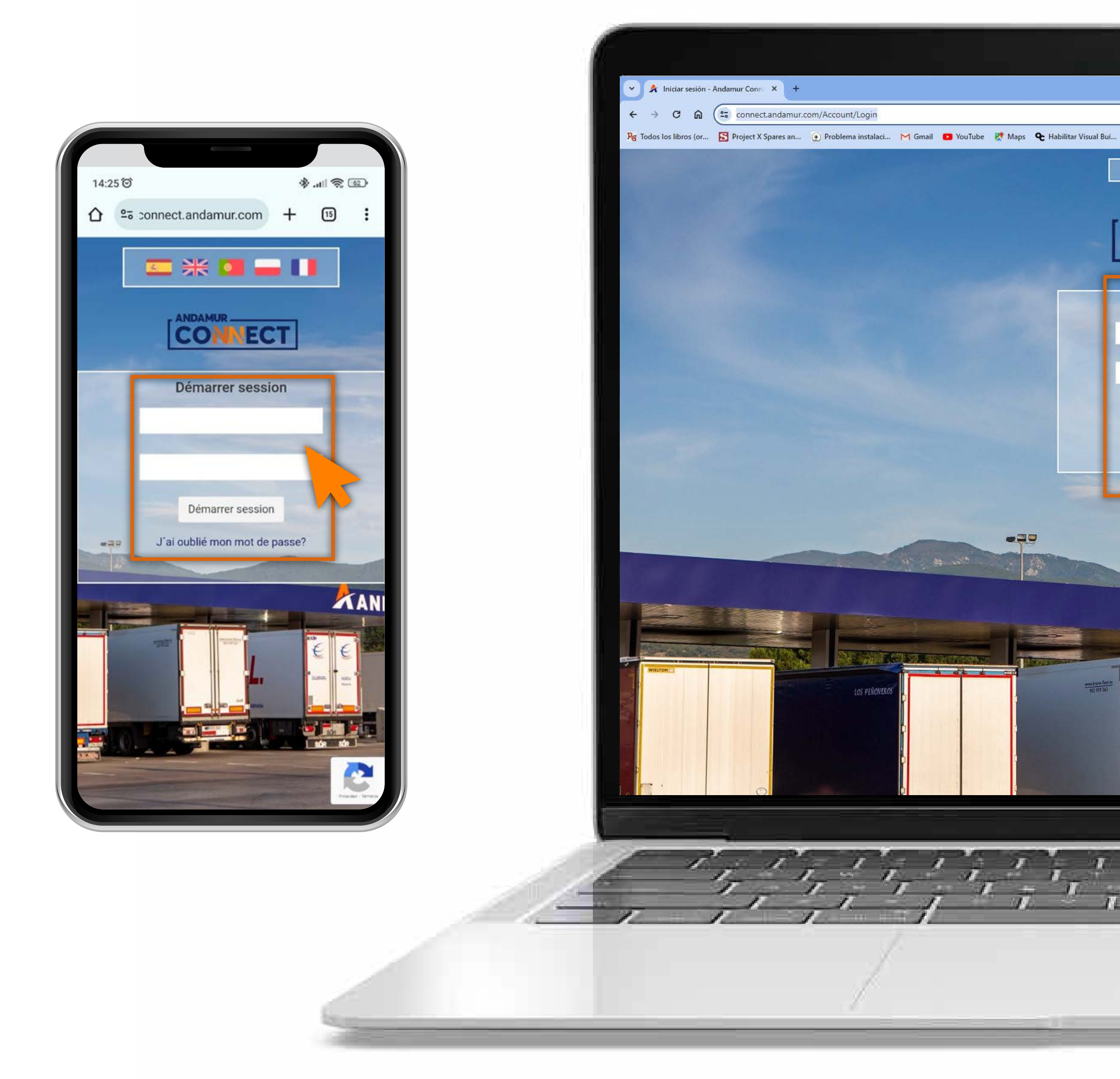

#### Saisir les codes d'accès

Indiquer, dans les cases respectives, en premier lieu, **votre nom** d'utilisateur et, ensuite, votre mot de passe. Si vous n'en disposez pas ou si vous les avez oubliés, vous pouvez les récupérer en cliquant sur vous avez oublié votre mot de passe?

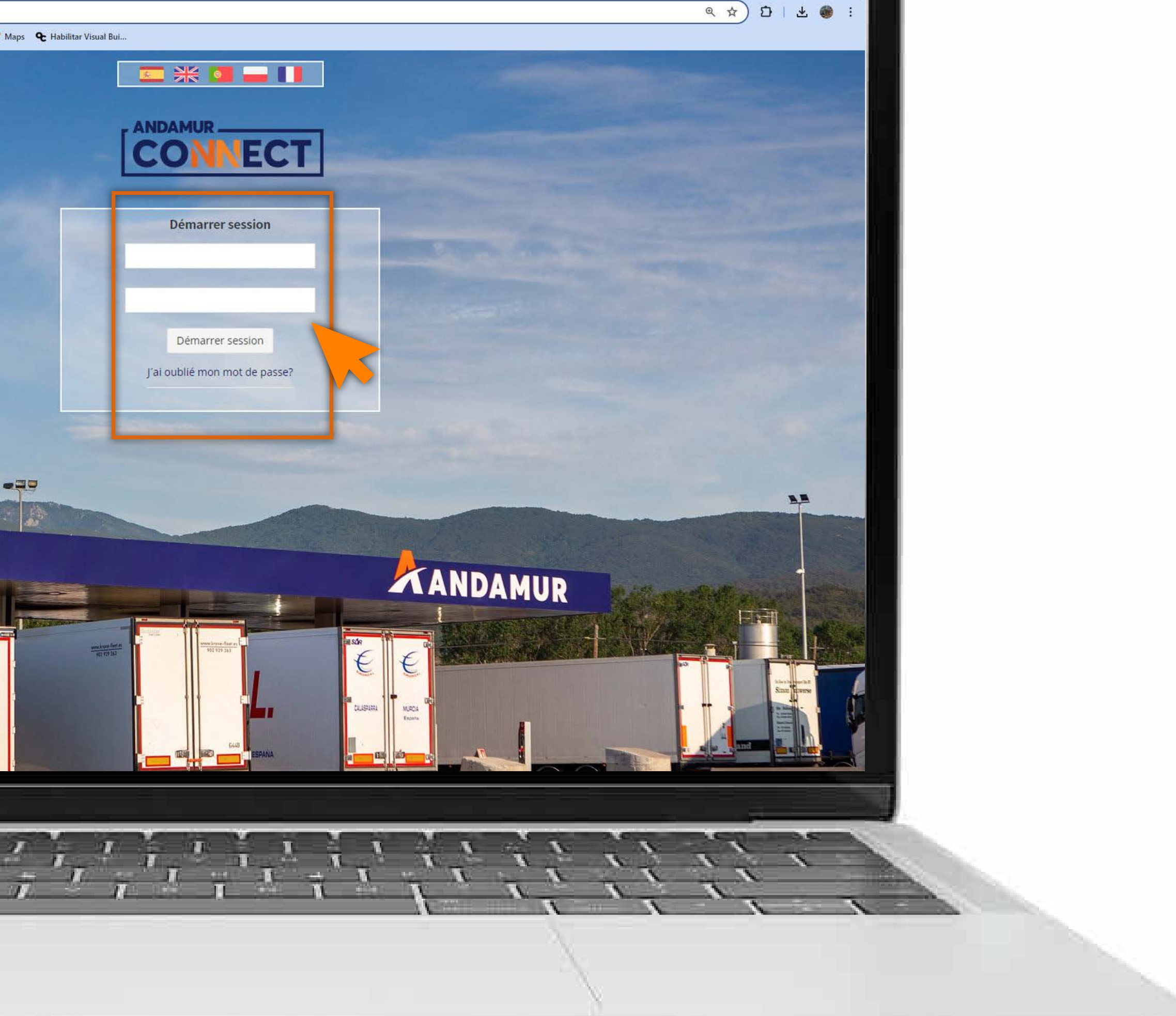

– 0 ×

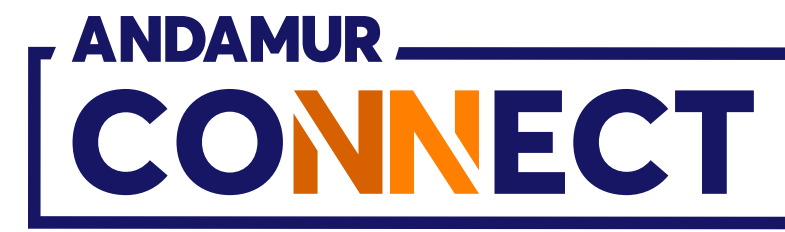

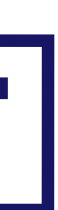

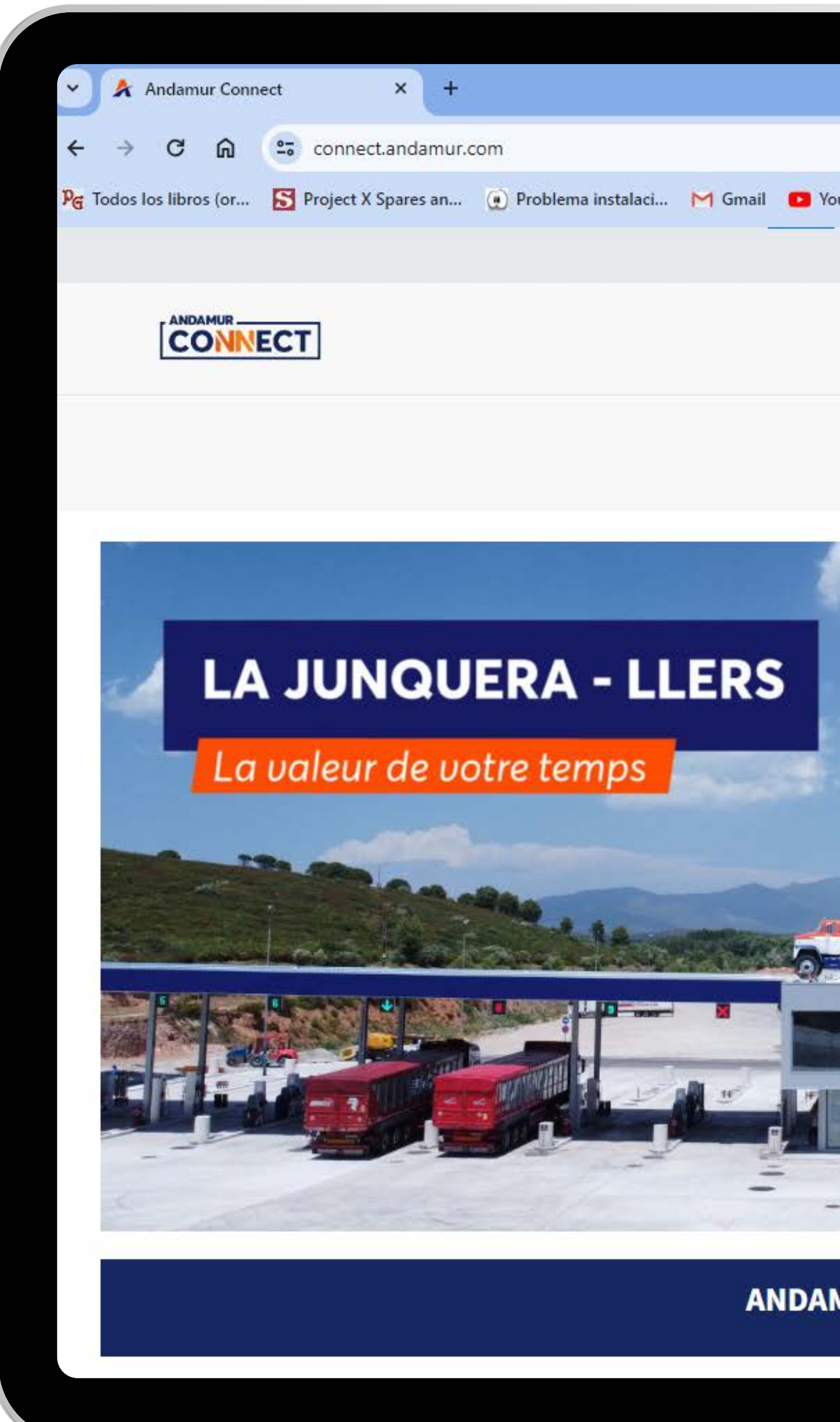

U5

#### Accéder à "Péages"

Dans le menu déroulant, cliquez sur la section Mes Appareils.

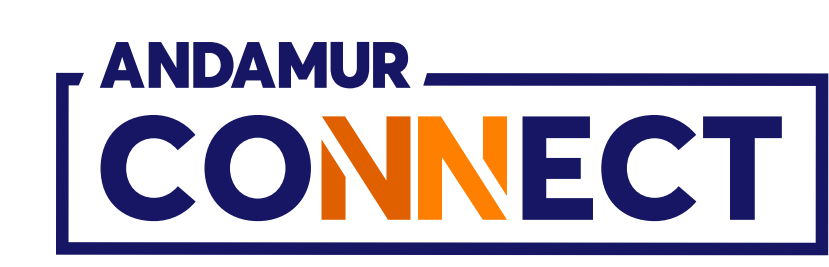

|                                     |                      |                |                 | - 0 >                  | ×  |
|-------------------------------------|----------------------|----------------|-----------------|------------------------|----|
|                                     |                      |                | \$ D            | ¥ 🏶                    | ÷  |
| ıTube 🛛 Maps 🗨 Habilitar Visual Bui |                      |                |                 |                        |    |
|                                     |                      | 11             | R M             | A 08                   | 1  |
|                                     |                      |                |                 |                        | 1  |
| Services                            | airCODE              | Chercheur o    | le stations     | Sécurité               |    |
|                                     |                      |                |                 |                        | -  |
| Prix -                              | Cartes de Carburan   | t ▼ Péages ▼   | Autorisation n  | umérique               |    |
|                                     | Mes appa             | areils         |                 | •                      |    |
|                                     | Mes Pass<br>Mes Fact | sages<br>tures |                 |                        |    |
| Contraction of the second           |                      |                |                 | Constant of the second |    |
|                                     |                      |                |                 |                        |    |
|                                     |                      | -              |                 |                        |    |
|                                     | Start 1              |                |                 |                        |    |
|                                     |                      |                |                 | and the second         | 24 |
|                                     |                      |                |                 |                        |    |
|                                     |                      |                |                 |                        |    |
|                                     | -                    | and the second | New York Common | and the second second  |    |
| ANDAMUR                             |                      |                |                 |                        |    |
|                                     |                      |                | -               | -                      |    |
|                                     |                      |                | Saplama Barra   |                        |    |
|                                     |                      |                |                 | <u> </u>               |    |
|                                     |                      |                |                 | -                      |    |
|                                     | and and a second     |                | 100 m           |                        |    |
|                                     |                      |                |                 |                        |    |
|                                     |                      |                |                 |                        |    |
|                                     |                      |                |                 |                        |    |

| Andamur Conne                                                                                                    | ect × +                                                                                                    |                       |         |      |
|----------------------------------------------------------------------------------------------------|----------------------------------------------------------------------------------------------------|-----------------------|---------|------|
| ← → C ⋒                                                                                                    | connect.andamur.                                                                                                    | com                   |         |      |
| ନ୍ତ୍ର Todos los libros (or                                                                                                    | Project X Spares an                                                                                                    | () Problema instalaci | M Gmail | 🖸 Yo |
|                                                                                                    |                                                                                                    |                       |         |      |
|                                                                                                    | СТ                                                                                                    |                       |         |      |
|                                                                                                    |                                                                                                    |                       |         |      |
| Péages / Mes Dispos                                                                                                    | itifs                                                                                                    |                       |         |      |
|                                                                                                    |                                                                                                    |                       |         |      |
|                                                                                                    |                                                                                                    |                       |         |      |
| 🕘 Nouveau Dispositi                                                                                                    | if 📃 🔄 Requêtes Historio                                                                                                    | lues                  |         |      |
| 🕣 Nouveau Dispositi                                                                                                    | if 📃 🖳 Requêtes Historio                                                                                                    | jues                  |         |      |
| Or Section Of Section Of Sect | Requêtes Historio                                                                                                    | lues                  |         |      |
| On the second second secon | f Requêtes Historio                                                                                                    | ues<br>N              | uméro   |      |
| <ul> <li>Ouveau Disposition</li> <li>Afficher 10 ✓ en</li> <li>Modèle</li> <li>Interopérable EU</li> </ul>                                                                                                    | f Requêtes Historio                                                                                                    | ues<br>N              | uméro   |      |
| <ul> <li>Ouveau Disposition</li> <li>Afficher 10 ✓ en</li> <li>Modèle</li> <li>Interopérable EU</li> <li>Interopérable EU</li> </ul>                                                                                                    | registrements                                                                                                    | N                     | uméro   |      |
| <ul> <li>Nouveau Disposition</li> <li>Afficher 10 &lt; en</li> <li>Modèle</li> <li>Interopérable EU</li> <li>Interopérable EU</li> <li>Interopérable EU</li> </ul>                                                                                                    | registrements                                                                                                    | N                     | uméro   |      |
| <ul> <li>Ouveau Disposition</li> <li>Afficher 10 ✓ en</li> <li>Modèle</li> <li>Interopérable EU</li> <li>Interopérable EU</li> <li>Interopérable EU</li> <li>Interopérable EU</li> </ul>                                                                                                    | If Requêtes Historia                                                                                                    | lues<br>N             | uméro   |      |
| <ul> <li>Ouveau Disposition</li> <li>Afficher 10 ✓ en Modèle</li> <li>Interopérable EU</li> <li>Interopérable EU</li> <li>Interopérable EU</li> <li>Interopérable EU</li> <li>Interopérable EU</li> </ul>                                                                                                    | In registrements  In Dispositif  In Intervention  Intervention  Intervention Intervention Interv |                       | uméro   |      |
| Ouveau Disposition   Afficher 10 ✓ en   Modèle Interopérable EU Interopérable EU Interopérable EU   Interopérable EU Interopérable EU Interopérable EU   Interopérable EU Interopérable EU Interopérable EU                                                                                                    | In registrements                                                                                                    |                       | uméro   |      |

#### Nouveau dispositif

Cliquez sur le bouton "Nouveau Dispositif" pour demander un nouvel appareil de péage.

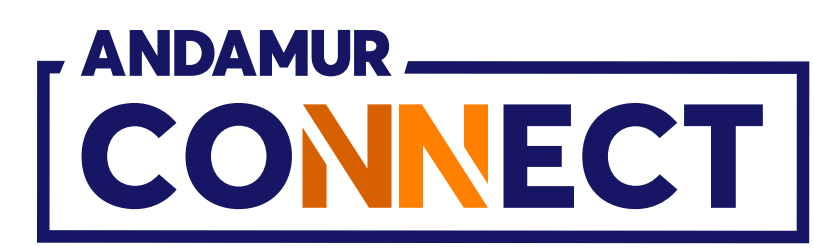

|        |        |                                   |         |                    |              |          | 7           | ٥       | ×   |
|--------|--------|-----------------------------------|---------|--------------------|--------------|----------|-------------|---------|-----|
|        |        |                                   |         |                    |              | ☆        | Ď∣.         | Ł 🎯     | :   |
| ouTube | 🔀 Maps | <b>&amp;</b> Habilitar Visual Bui |         |                    |              |          |             |         |     |
|        |        |                                   |         |                    |              | R        |             | R       | o\$ |
|        |        | s                                 | ervices | airCODE            | Chercheur    | de stati | ons (       | Sécurit | 6   |
|        |        |                                   | Dela    | 0.1.1.1.0.1        |              |          |             |         |     |
|        |        |                                   | Prix    | Cartes de Carburan | t ▼ Peages ▼ | Autorisa | ation numer | ique    |     |
|        |        |                                   |         |                    |              |          |             |         |     |
|        |        |                                   |         |                    |              |          |             |         |     |
|        |        |                                   |         |                    |              |          |             |         |     |
|        |        |                                   |         |                    |              |          | x           | PDF     |     |
|        |        |                                   |         |                    | Reche        | rcher:   |             |         |     |
|        |        |                                   | 1 Plaq  | ue                 | 41           |          | Option      | s       |     |
|        |        |                                   |         |                    |              |          | 0 2         |         | _   |
|        |        |                                   |         |                    |              |          | <b>a v</b>  | 1       |     |
|        |        |                                   |         |                    |              |          |             |         |     |
|        |        |                                   |         |                    |              |          | • 🗙         |         |     |
|        |        |                                   |         |                    |              |          | • ×         | ľ.      | -   |
|        |        |                                   |         |                    |              |          |             | -<br>-  | _   |
|        |        |                                   |         |                    |              |          | © X         |         |     |
|        |        |                                   |         |                    |              |          | • ×         | Ļ       |     |
|        |        |                                   |         |                    |              |          | • ×         |         | _   |
|        |        |                                   |         |                    |              |          |             |         |     |
|        |        |                                   |         |                    |              |          |             |         |     |
|        |        |                                   |         |                    |              |          |             |         |     |

| 🗸 🖍 Andamur Connect                  | × +                                    |                                              | - 0 ×                  |
|--------------------------------------|----------------------------------------|----------------------------------------------|------------------------|
| ← → C ଲ 🖙 connec                     | t.andamur.com                          |                                              | * 1 * * :              |
| 🎙 Todos los libros (or 🛽 S Project X | Spares an 🙍 Problema instalaci 🎽 Gmai  | il 😰 YouTube 🕂 Maps 🏾 🗨 Habilitar Visual Bui |                        |
| ф                                    |                                        |                                              | II & ⊠ & <b>«</b>      |
| CONNECT                              | veau Dispositif                        |                                              | ×<br>stations Sécurité |
|                                      | Modèle SÉLECTIONNER UNE OPTION         | ~                                            |                        |
|                                      | SÉLECTIONNER UNE OPTION                |                                              | Autorisation numérique |
|                                      | ServiBOX                               |                                              |                        |
| Péages / Mes Dispositifs             | Toll4Europe                            |                                              |                        |
| Nouveau Dispositif                   | Les pays Disponibles                   | >>> Actifs                                   |                        |
|                                      |                                        |                                              |                        |
| Afficher 10 🗸 enregis                |                                        |                                              | ier:                   |
| Modèle                               |                                        |                                              | Ontions                |
| Internérable EU                      |                                        |                                              |                        |
| interoperatio Lo                     |                                        |                                              |                        |
| Interopérable EU                     |                                        |                                              |                        |
| Interopérable EU                     |                                        |                                              |                        |
|                                      |                                        |                                              |                        |
| Interopérable EU                     |                                        |                                              |                        |
| Interopérable EU                     | technique                              |                                              |                        |
|                                      | Permis de                              |                                              |                        |
| Interopérable EU                     | Customer                               |                                              |                        |
| Interopérable FLI                    | formation<br>File)*                    |                                              |                        |
|                                      | (*uniquement pour les véhicules inscri | it après le 01/07/2019)                      | Accepter               |

U5

### Sélectionner le modèle de nouvel appareil de péage

Vous devez sélectionner le modèle d'appareil de péage (Interoperable UE, ServiBOX et Toll4Europe).

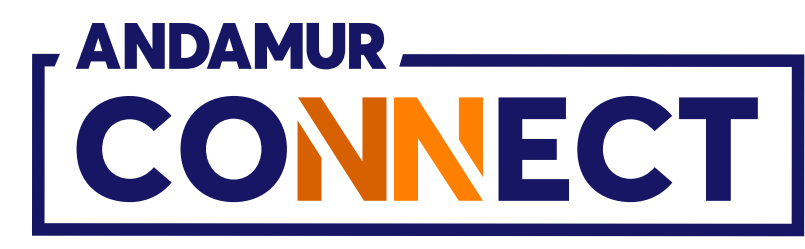

| Y Andamur Connect           | × +                                                                                                    |                                                                                                    |                        |                             | - 0 ×                  |
|-----------------------------|----------------------------------------------------------------------------------------------------|----------------------------------------------------------------------------------------------------|------------------------|-----------------------------|------------------------|
| < → C ⋒                     | connect.andamur.co                                                                                                    | 9m                                                                                                    |                        |                             | ☆ ひ 1 ± 🐠 :            |
| Pe Todos los libros (or S P | roject X Spares an                                                                                                    | 🕐 Problema instalaci 🎽 Gmail 💶 Y                                                                                                    | ouTube 🕂 Maps 🗨        | Habilitar Visual Bui        |                        |
|                             |                                                                                                    |                                                                                                    |                        |                             | ▲ 전 전 ☆                |
|                             | Nouveau Dispo                                                                                                    | sitif                                                                                                    |                        |                             | ×<br>stations Sécurité |
|                             | Modèle                                                                                                    | Interopérable EU                                                                                                    | ~                      |                             |                        |
|                             | Plaque *                                                                                                    | Processor.                                                                                                    |                        | (TELEPASS)                  | Autorisation numerique |
|                             |                                                                                                    | * Entrez l'enregistrement exactement tel qu'il                                                                                                    | est enregistré dans la |                             |                        |
| Péages / Mes Dispositifs    |                                                                                                    | none technique.                                                                                                    |                        |                             |                        |
| Nouveau Dispositif          | Les pays                                                                                                    | Disponibles                                                                                                    | <b>&gt;&gt;&gt;</b>    | K Actifs                    |                        |
|                             |                                                                                                    | A4 Pologne (Katowice - Krakow)                                                                                                    | +                      | Espagne                     |                        |
| Afficher 10 🗸 enregis       |                                                                                                    | Autriche                                                                                                    | +                      | France + Tunel Liefkenshoek | ier:                   |
| Modèle                      |                                                                                                    | Italie                                                                                                    |                        |                             | Options                |
| Interopérable EU            |                                                                                                    |                                                                                                    |                        |                             | 0                      |
| Interneticable Ell          |                                                                                                    | Portugal                                                                                                    | +                      |                             |                        |
| interoperable co            |                                                                                                    |                                                                                                    |                        |                             |                        |
| Interopérable EU            |                                                                                                    |                                                                                                    |                        |                             |                        |
| Interneticable FU           |                                                                                                    |                                                                                                    |                        |                             |                        |
| Interoperable cu            | Fiche technique                                                                                                    |                                                                                                    |                        |                             |                        |
| Interopérable EU            |                                                                                                    |                                                                                                    |                        |                             |                        |
|                             | Permis de<br>circulation                                                                                                    | An and a first state of the second second se |                        |                             |                        |
| Interoperable EU            | CIF(Customer                                                                                                    | attended the last state and                                                                                                    |                        |                             |                        |
| Interopérable EU            | information<br>File)*                                                                                                    |                                                                                                    |                        |                             | Accepter               |
|                             | 1977 - 1927 (2019) - 194<br>- 1977 - 1977 (2019) - 1977 (2019) - 1977 (2019) - 1977 (2019) - 1977 (2019) - 1977 (2019) - 1977 (2019) - 1977 | (*uniquement pour les véhicules inscrit après le                                                                                                    | 01/07/2019)            |                             | receptor               |

#### Saisir les informations du nouvel appareil

Après avoir sélectionné l'appareil, saisissez la plaque d'immatriculation enregistrée dans la fiche technique. Sélectionnez les pays souhaités en cliquant sur ce bouton +. Pour désactiver les pays, cliquez sur 💌 dans la colonne de droite.

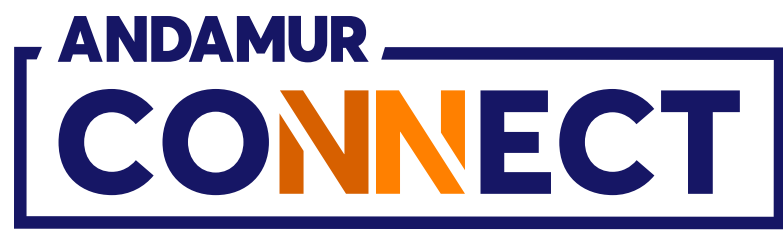

| 🖌 👌 Andamur Connect          | × +                                   |                                                                                                    |                      |                             | – O >                  |
|------------------------------|---------------------------------------|----------------------------------------------------------------------------------------------------|----------------------|-----------------------------|------------------------|
|                              | connect.andamur.co                    | m                                                                                                    |                      |                             | ☆ む L ± 🐽 :            |
| 🛪 Todos los libros (or 🛽 🛐 P | Project X Spares an                   | 🕐 Problema instalaci 附 Gmail 🛛 🖸 You                                                                            | Tube 🐹 Maps 🗣        | Habilitar Visual Bui        |                        |
|                              |                                       |                                                                                                    |                      | 2                           | 1 <u>2</u> 2 *         |
|                              | Nouveau Dispo                         | sitif                                                                                                    |                      |                             | ×<br>stations Sécurité |
|                              | Modèle                                | Interopérable EU                                                                                                | ~                    |                             |                        |
|                              | Plaque *                              | The second second second second second second second second second second second second second second second se |                      | (TELEPASS)                  | Autorisation numerique |
| Péages / Mes Dispositifs     |                                       | * Entrez l'enregistrement exactement tel qu'il es<br>fiche technique.                                           | t enregistré dans la |                             |                        |
| 🛞 Nouveau Dispositif         | Les pays                              | Disponibles                                                                                                    | <b>&gt;&gt;&gt;</b>  | K Actifs                    |                        |
|                              |                                       | A4 Pologne (Katowice - Krakow)                                                                                  | +                    | Espagne                     |                        |
| Afficher 10 🖍 enregis        |                                       | Autriche                                                                                                    | +                    | France + Tunel Liefkenshoek | ier:                   |
| Modèle                       |                                       | Italie                                                                                                    | +                    |                             | Options                |
| Interopérable EU             |                                       | Portugal                                                                                                    |                      |                             |                        |
| Interopérable EU             |                                       |                                                                                                    |                      |                             |                        |
| Interopérable EU             |                                       |                                                                                                    |                      |                             |                        |
| Interopérable EU             |                                       |                                                                                                    | _                    |                             |                        |
| Interopérable EU             | Fiche technique                       | and a second state of the second state of the                                                                   |                      |                             |                        |
| Interopérable EU             | Permis de<br>circulation              | And a second state of the second state of the                                                                   |                      |                             |                        |
| Interopérable EU             | CIF(Customer<br>information<br>File)* | strands the land and the second                                                                                 | 6                    |                             |                        |
|                              | riiej"                                | (*uniquement pour les véhicules inscrit après le 0                                                              | 1/07/2019)           |                             | Accepter               |

#### Télécharger les documents requis

Téléchargez les documents nécessaires en format PDF : fiche technique, certificat d'immatriculation et CIF\* en cliquant ici 🚹 . Une fois terminé, cliquez sur Accepter pour demander votre appareil de péage. \*CIF (Customer Information File) est le document émis par le fabricant du véhicule concernant les émissions de CO2. Nécessaire uniquement pour les véhicules immatriculés après le 01/07/2019.

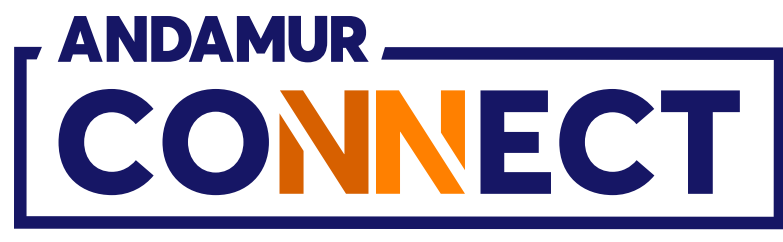

| ← → C ଲ<br>G Todos los libros (or                                                                                                    | <ul> <li>connect.andamur.com</li> <li>Project X Spares an  <ul> <li>Project X Spares an</li> </ul> </li> </ul>                                                                                                    | roblema instalaci 🎦 Gmail 💶 YouTube 🕂 Maps | € Habilitar Visual Bui                     | ☆ ♪ 1<br>Le registre a été correctement e                                                                                                    |                           |
|----------------------------------------------------------------------------------------------------|----------------------------------------------------------------------------------------------------|--------------------------------------------|--------------------------------------------|----------------------------------------------------------------------------------------------------|---------------------------|
|                                                                                                    | CT                                                                                                    |                                            | Services airCODE Prix - Cartes de Carburan | Chercheur de stations                                                                                                    | <b>Sécurité</b><br>érique |
| Péages / Mes Dispos                                                                                                    | ittifs<br>f Requêtes Historiques                                                                                                    |                                            |                                            |                                                                                                    |                           |
| Afficher 10 🗸 er                                                                                                    | registrements                                                                                                    |                                            |                                            | Rechercher:                                                                                                    | PDF                       |
| Afficher 10 v er<br>Modèle<br>Interopérable EU                                                                                                    | Dispositif                                                                                                    | Numéro                                     | 11 Plaque                                  | Rechercher:                                                                                                    | S                         |
| Afficher 10 v er<br>Modèle<br>Interopérable EU<br>Interopérable EU                                                                                         | Tregistrements                                                                                                    | Numéro                                     | I Plaque                                   | Rechercher:<br>11 Option<br>0 2<br>0 2                                                                                                    | S                         |
| Afficher 10 v er<br>Modèle<br>Interopérable EU<br>Interopérable EU<br>Interopérable EU                                                                     | aregistrements          II       Dispositif         III       IIII         IIIIIIIIIIIIIIIIIIIIIIIIIIIIIIIIIIII                                                                                                    | Numéro                                     | I Plaque                                   | Rechercher:<br>1 Option<br>0 C<br>0 C<br>0 X<br>0 X                                                                                                    | S                         |
| Afficher 10 v er<br>Modèle<br>Interopérable EU<br>Interopérable EU<br>Interopérable EU<br>Interopérable EU                                                 | aregistrements           Dispositif           Image: Construction of the second of the second of the se | Numéro                                     | <b>Plaque</b>                              | Rechercher:<br>1 Option<br>0 C<br>C<br>C<br>C<br>C<br>C<br>C<br>C<br>C<br>C<br>C<br>C<br>C<br>C                                                                                                    | S                         |
| Afficher 10 v er<br>Modèle<br>Interopérable EU<br>Interopérable EU<br>Interopérable EU<br>Interopérable EU<br>Interopérable EU                             | aregistrements           Dispositif           Image: Construction of the second of the second of the se |                                            | 1) Plaque                                  | Rechercher:<br>1 Option<br>0 2<br>0 2<br>0 2<br>0 2<br>0 2<br>0 2<br>0 2<br>0 2                                                                                                    | S                         |
| Afficher 10 er   Modèle Interopérable EU   Interopérable EU   Interopérable EU   Interopérable EU   Interopérable EU   Interopérable EU   Interopérable EU | aregistrements<br>Dispositif                                                                                                    |                                            |                                            | Rechercher:       Option         11       Option         11       Image: Image: I |                           |

### Enregistrement sauvegardé

L'indicateur vert confirme que l'enregistrement a été effectué avec succès. La demande du nouvel appareil sera traitée après la vérification et la validation des données par Andamur.

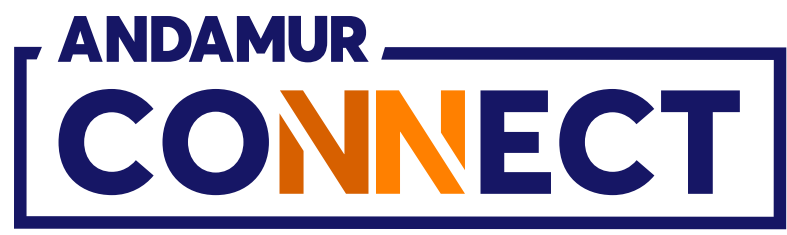

# COMMENT ANNULER UN PÉAGE

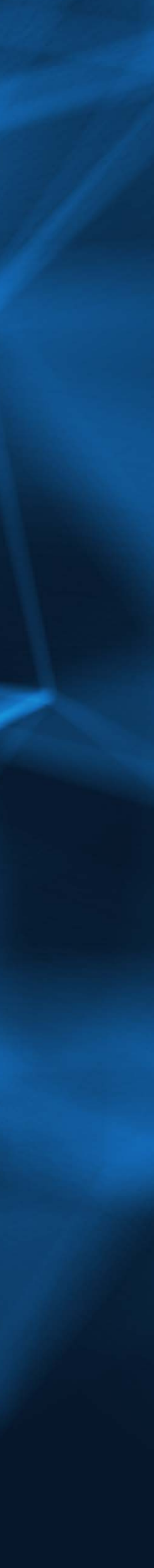

|                        | ndamur Connect     | × +                                                               |                      |         |
|------------------------|--------------------|-------------------------------------------------------------------|----------------------|---------|
|                        | a 0 6              | - connect and amur-                                               |                      |         |
| ∇ 7                    | - Ini -            | <ul> <li>connect.andamur.</li> <li>Device V Second and</li> </ul> | © Brahlama instalaci |         |
| MG Todos Io            | is libros (or 📘    | Project X Spares an                                               | Problema instalaci   | M Gmail |
|                        |                    |                                                                   |                      |         |
|                        |                    | T                                                                 |                      |         |
|                        |                    |                                                                   |                      |         |
|                        |                    |                                                                   |                      |         |
| Péages                 | / Mes Dispositifs  | S                                                                 |                      |         |
| 🕀 No                   | uveau Dispositif   | Requêtes Historio                                                 | ques                 |         |
|                        |                    |                                                                   |                      |         |
| Afficher               | 10 v enreg         | gistrements                                                       |                      |         |
| Modèl                  | e                  | Dispositif                                                        | Na                   | uméro   |
| Interopér              | able EU            |                                                                   |                      |         |
| Interopér              | able EU            | -                                                                 |                      |         |
| Interopér              | able EU            |                                                                   |                      |         |
| Interopér              | able EU            |                                                                   |                      |         |
| Interopér              | able EU            |                                                                   |                      |         |
|                        |                    |                                                                   |                      |         |
| Interopér              | able EU            |                                                                   |                      |         |
| Interopér<br>Interopér | able EU<br>able EU |                                                                   |                      |         |

#### Annuler un péage

Cliquez sur l'icône 🔀 pour annuler l'appareil de péage sélectionné.

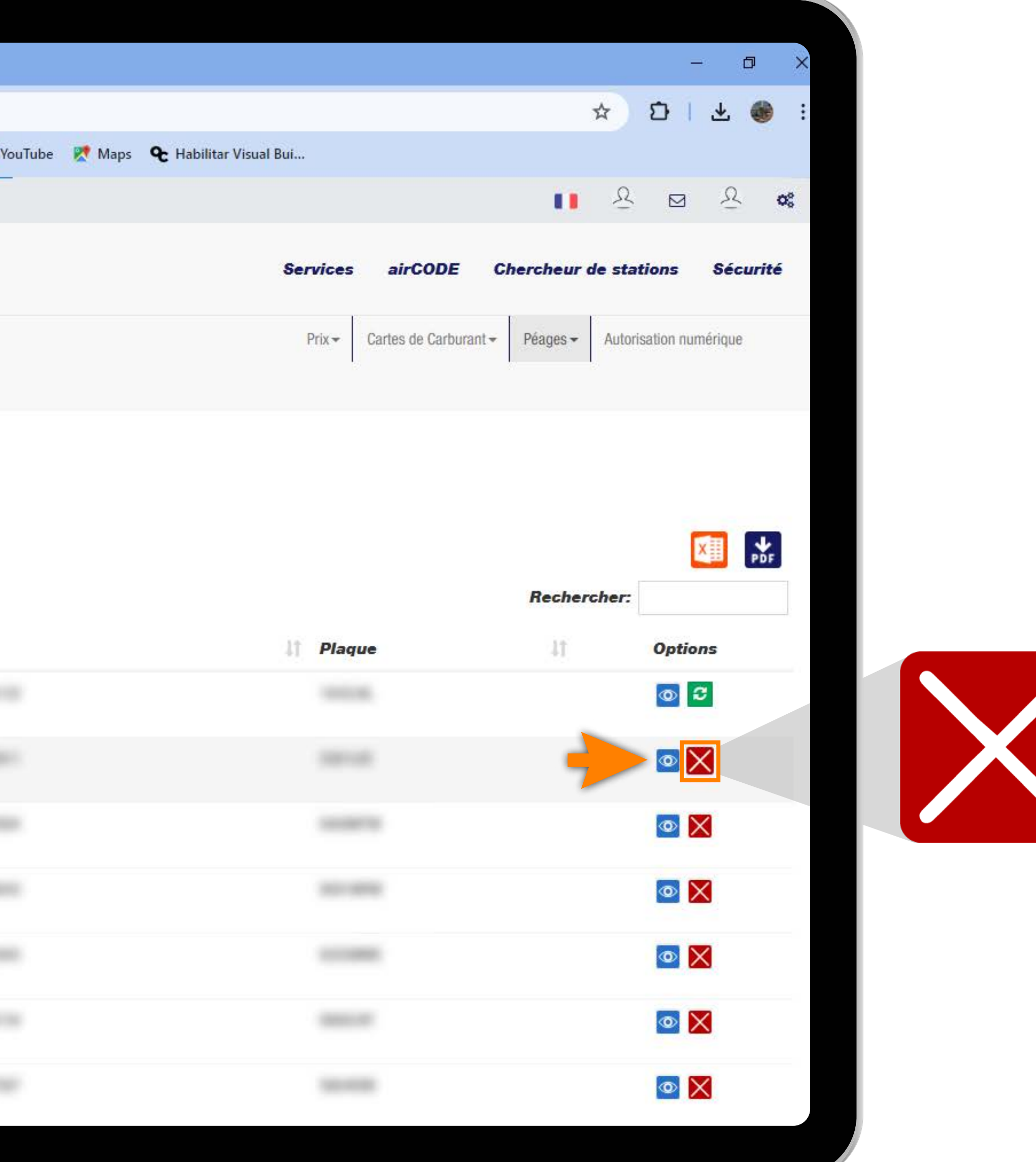

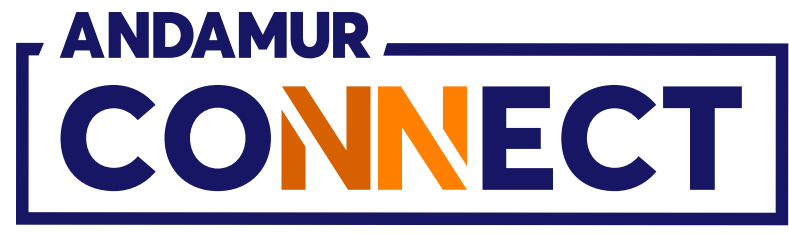

| Andamur Conner                                                                                                    | et × +                     |                                                                        |                                                                                |                               | - 0 ×            |
|----------------------------------------------------------------------------------------------------|----------------------------|------------------------------------------------------------------------|--------------------------------------------------------------------------------|-------------------------------|------------------|
| <br><br> | 25 connect.andamur.com     |                                                                        |                                                                                | ☆                             | 다 1 주 🛞 :        |
| ନ୍ତ୍ର Todos los libros (or                                                                                                    | S Project X Spares an 💽 Pr | roblema instalaci 🎽 Gmail 🛛 🖻                                          | YouTube 🕂 Maps 🗨 Habilitar Visual Bui                                          |                               |                  |
|                                                                                                    |                            | Descende de résilier disc                                              | - itif                                                                         | · · · · · ·                   |                  |
|                                                                                                    | CT                         | Demande de resilier dispo                                              | DSITIF                                                                         | CODE Chercheur de stat        | ions Sécurité    |
|                                                                                                    |                            | Merci de faire<br>confiance à Andamur                                  |                                                                                | e Carburant - Péages - Autori | sation numérique |
|                                                                                                    |                            | Modèle                                                                 | Interopérable EU                                                               |                               |                  |
| Péages / Mes Disposi                                                                                                    | tifs                       | Plaque associée:                                                       |                                                                                |                               |                  |
| 💮 Nouveau Dispositif                                                                                                    | Requêtes Historiques       | Raison                                                                 | · · · · · · · · · · · · · · · · · · ·                                          |                               |                  |
| Afficher 10 🛩 enr                                                                                                    | registrements              | N'oubliez pas que la resiliation ne<br>arrive PHYSIQUEMENT à nos burea | e sera pas traitée et que le dispositif restera actif jusqu'à ce qu'il<br>aux. | Rechercher:                   |                  |
| Modèle                                                                                                    | Dispositif                 |                                                                        |                                                                                | - 4t                          | Options          |
| Interopérable EU                                                                                                    |                            |                                                                        |                                                                                |                               | 0                |
| Interopérable EU                                                                                                    |                            | Annuler                                                                | Accepter                                                                       |                               |                  |
| Interopérable EU                                                                                                    |                            |                                                                        |                                                                                |                               |                  |
| Interopérable EU                                                                                                    |                            |                                                                        |                                                                                |                               |                  |
| Interopérable EU                                                                                                    |                            |                                                                        |                                                                                |                               |                  |
| Interopérable EU                                                                                                    |                            |                                                                        |                                                                                |                               |                  |
| Interopérable EU                                                                                                    |                            |                                                                        |                                                                                |                               |                  |
|                                                                                                    |                            |                                                                        |                                                                                |                               |                  |

#### Confirmer l'annulation d'un péage

Après avoir cliqué sur l'icône 🔀 , un message apparaîtra avec les données du péage que nous souhaitons annuler. Indiquez la raison de l'annulation et cliquez sur le bouton Accepter. L'annulation NE sera effective que lorsque l'appareil sera reçu et validé par le département des services.

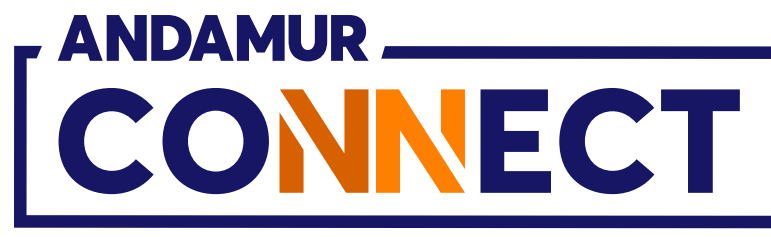

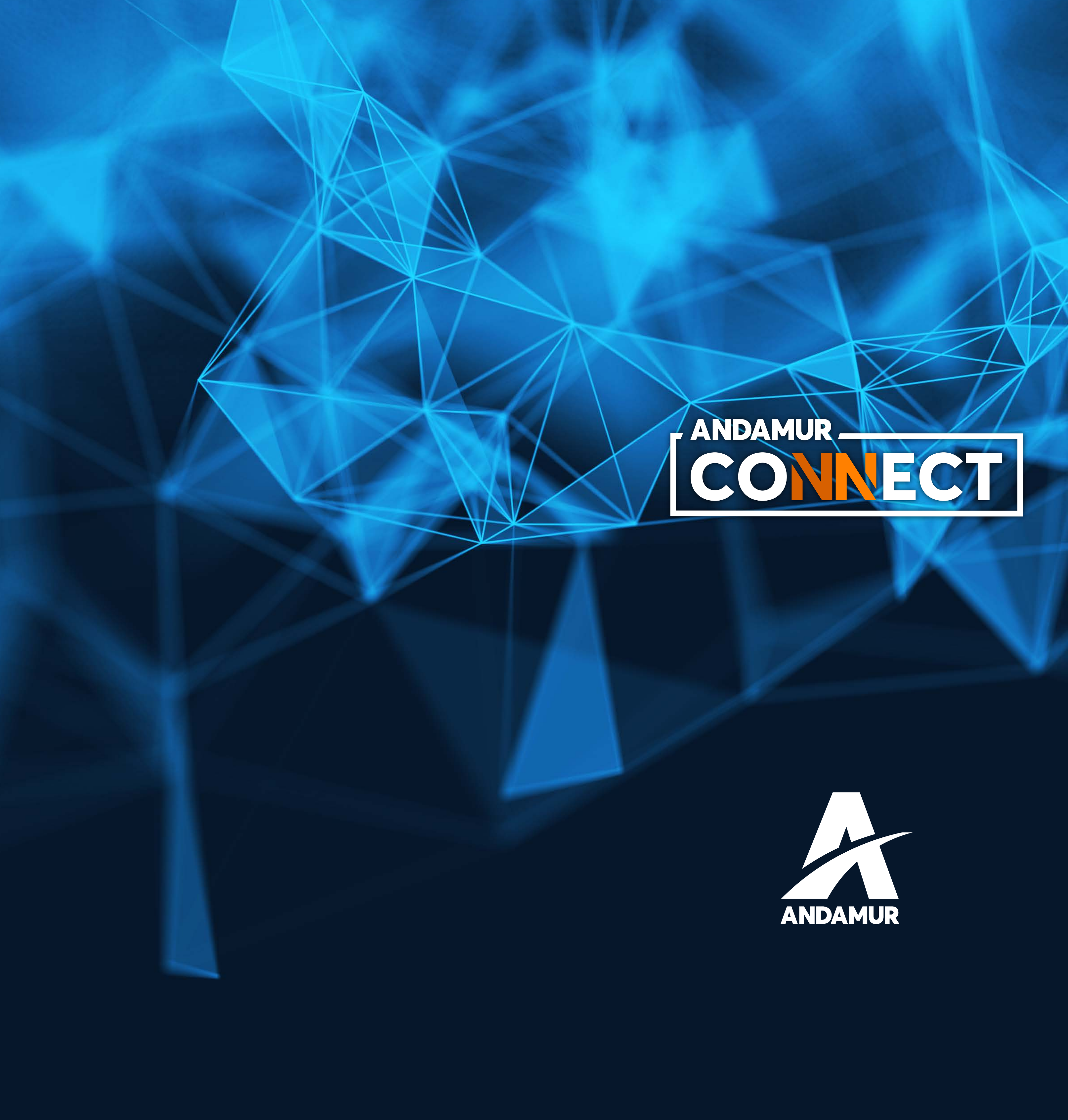

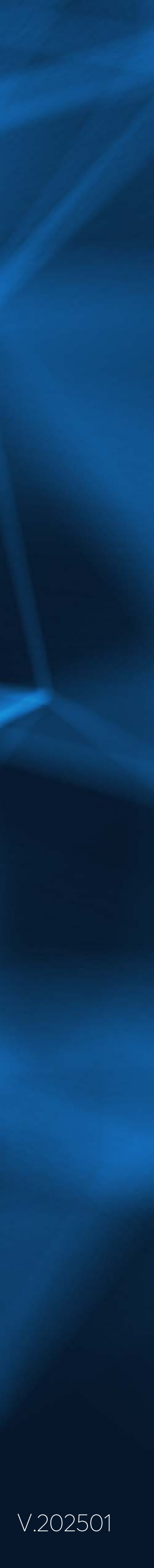